## **STUDENT PERCEPTION SURVEY**

1. Once logged into <u>Clever</u>, click on <u>Surveys</u> along the left side of the screen.

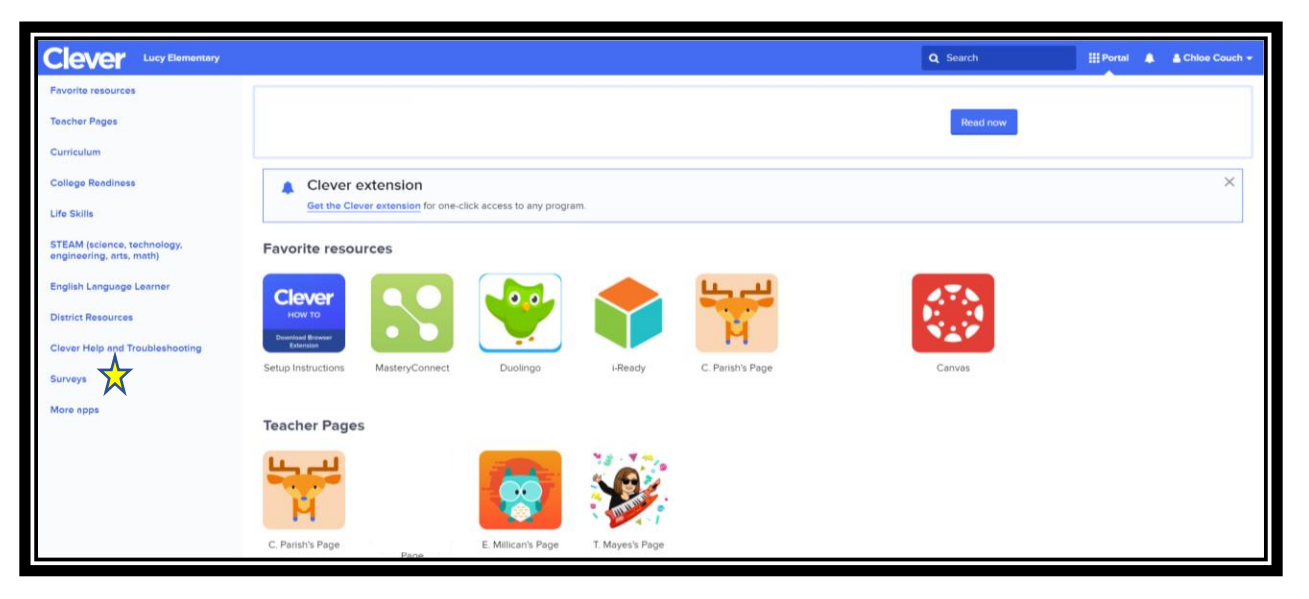

2. Select Student Perception Survey.

|                                                      |                                 |            |              |            |                    |              | Q Search     |         | 'ortal 🛕 | A Chioe Couc |
|------------------------------------------------------|---------------------------------|------------|--------------|------------|--------------------|--------------|--------------|---------|----------|--------------|
| Favorite resources                                   |                                 |            |              |            |                    |              |              |         | -        |              |
| Teacher Pages                                        | Surveys                         |            |              |            |                    |              |              |         |          |              |
| Curriculum                                           |                                 |            |              |            |                    |              |              |         |          |              |
| College Readiness                                    |                                 |            |              |            |                    |              |              |         |          |              |
| Life Skills                                          |                                 |            |              |            |                    |              |              |         |          |              |
| STEAM (science, technology, engineering, arts, math) | Student<br>Perception<br>Survey |            |              |            |                    |              |              |         |          |              |
| English Language Learner                             |                                 |            |              |            |                    |              |              |         |          |              |
| District Resources                                   | More apps                       |            |              |            |                    |              |              |         |          |              |
| Clever Help and Troubleshooting                      |                                 |            |              | 1          |                    |              | 6            |         | D        | PO           |
| Surveys                                              |                                 |            |              | ELEVATION  | EVATION            |              |              |         | On       | line         |
| More apps                                            | ActiveClassroom                 |            |              | $\square$  | $\square$          |              | Jon Il       |         |          |              |
|                                                      | Active Classroom<br>SSO         | BrainPOP   | BrainPOP Jr. | Ellevation | Ellevation InClass | Imagine Math | Learning A-Z | Newsela | The DB   | Q Project    |
|                                                      |                                 |            |              |            |                    |              |              |         |          |              |
|                                                      |                                 | AR I       |              |            |                    |              |              |         |          |              |
|                                                      | typing.com                      |            |              |            |                    |              |              |         |          |              |
|                                                      | Typing com                      | World Book |              |            |                    |              |              |         |          |              |
|                                                      | The Groun                       | Online     |              |            |                    |              |              |         |          |              |
|                                                      |                                 |            |              |            |                    |              |              |         |          |              |

3. Enter the Student ID (Access Code)

| (TPA |                                       |
|------|---------------------------------------|
|      | Welcome! Enter your access code here: |

## **STUDENT PERCEPTION SURVEY**

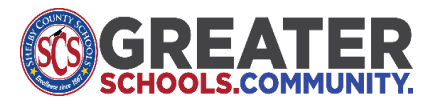

4. Click Start Survey

| PANORAMA Panorama Client                      |               |
|-----------------------------------------------|---------------|
| Welcome! Click "Start Surveys" to begin.      |               |
| STUDENT SCHOOL CLIMATE SURVEY (0/1 completed) | Start Surveys |
| Big Learners Elementary School                |               |
|                                               |               |

5. After completing the survey questions, click **<u>submit</u>** button.

| 2 | 24. Overall, how much have you learned from this teacher about this subject? |                              |              |                             |                                        |  |  |  |
|---|------------------------------------------------------------------------------|------------------------------|--------------|-----------------------------|----------------------------------------|--|--|--|
|   | Learned almost<br>nothing                                                    | Learned a little<br>bit<br>O | Learned some | Learned quite a<br>bit<br>O | Learned a<br>tremendous<br>amount<br>O |  |  |  |
|   | Submit                                                                       |                              |              |                             | Clear                                  |  |  |  |

6. Responses have been recorded. Student is finished or may begin the next survey.

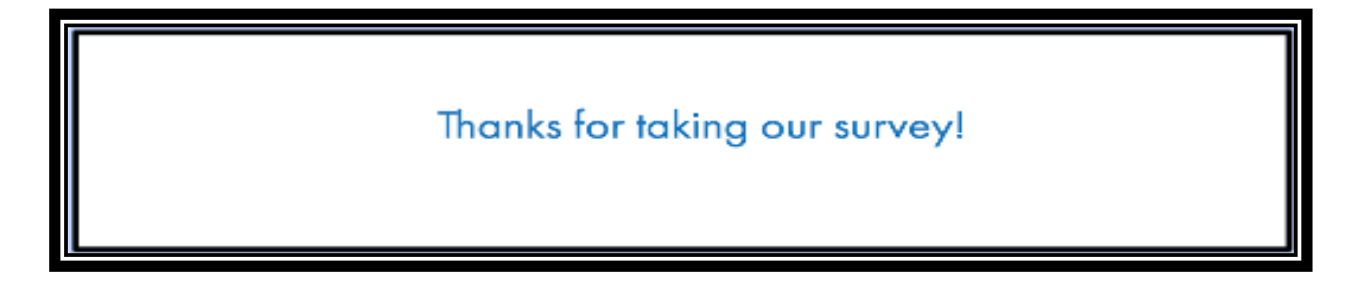